איך מדפיסים? ל

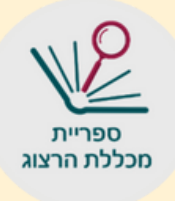

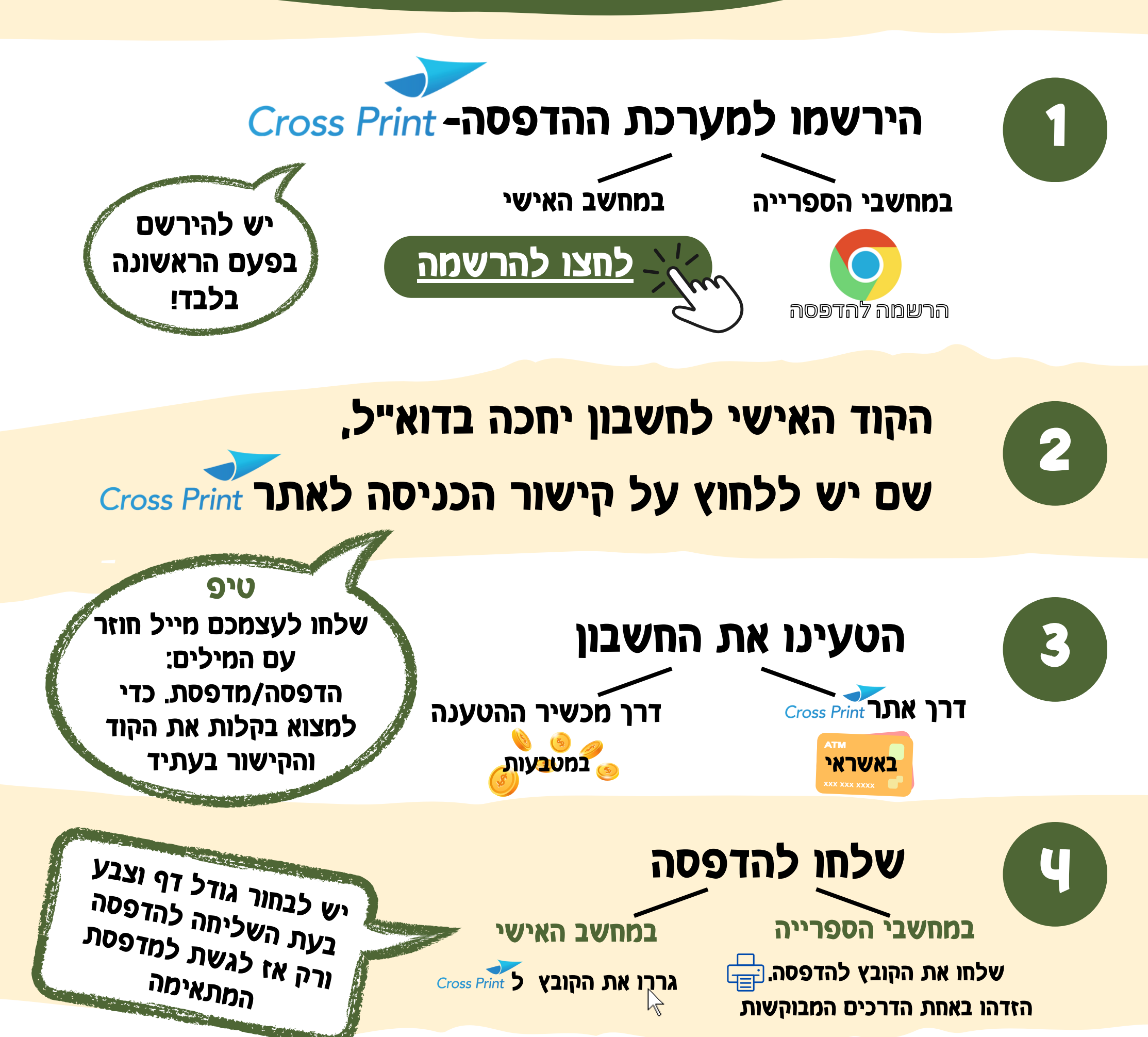

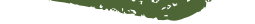

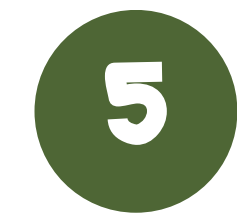

## גשו למדפסת והקישו את הקוד האישי.

## בחרו הדפסת עבודות והדפיסו

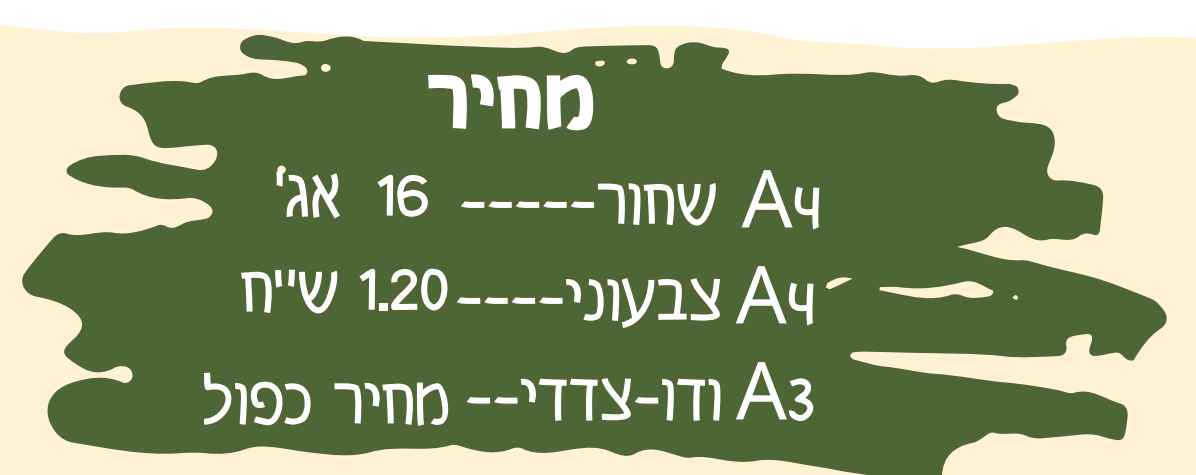